## Uruchamianie aplikacji Finn w systemie Windows Vista

Dokument ten zawiera kilka porad odnośnie instalacji i uruchamiania programu Finn w systemie operacyjnym Windows Vista. Która z nich okaże się skuteczna w przypadku ewentualnego występowania problemów, może zależeć od wersji tego sytemu.

## Program należy instalować jako użytkownik z uprawnieniami administratora.

Gdy program jest już zainstalowany i występuje problem z jego uruchomieniem należy, nie uruchamiać aplikacji podwójnym "kliknięciem" na skrót na pulpicie, tylko "kliknąć" na nim prawym przyciskiem myszy i z menu kontekstowego wybrać polecenie: **Uruchom jako Administrator**.

Jeśli problem z uruchomieniem występuje nadal, to można spróbować wyłączyć tzw. "*Kontrolę konta użytkownika*" – parametr systemowy, który jest domyślnie włączony. Włączenie tego parametru wpływa na ogólna poprawę bezpieczeństwa systemu, niestety wiele starszych aplikacji ma wtedy problem z działaniem. Jeśli program uda się już uruchomić, to można spróbować ponownie włączyć w/w kontrolę systemową.

Dostęp do tego polecenia może być bardzo różny w zależności od wersji Visty, a nawet stopnia jego aktualizacji. Niekiedy trzeba będzie trochę poszukać... Dwa podstawowe miejsca w których można uzyskać dostęp do tego parametru to:

- z konta administratora wejść w polecenie: Panel sterowania / Centrum Zabezpieczeń / Kontrola konta użytkownika (*na samym dole*),
- z konta administratora wejść w polecenie: Panel sterowania / Narzędzia administracyjne / Zasady zabezpieczeń lokalnych. Na liście rozwijanej grup zasad odszukujemy: Zasady lokalne / Opcje zabezpieczeń. W prawym oknie odszukujemy zasadę: Kontrola konta użytkownika: uruchom wszystkich administratorów w trybie zatwierdzenia przez administratora i we właściwościach ustawiamy jej status na wyłączony (domyślnie jest włączony).